# HODUFLU - Anleitung für <u>Abnehmer</u> von Düngern

### ▶ Bei HODUFLU anmelden

- 1. Gehen Sie auf die Internet-Seite <u>www.agate.ch</u>. Klicken Sie oben rechts auf Login.
- 2. Geben Sie Ihre **Agate-Nummer** und Ihr **Passwort**, das für die Tierverkehrsdatenbank benutzt wird ein und klicken Sie auf **senden**.
- 3. Klicken Sie links auf **HODUFLU** Hier finden Sie bei Bedarf zusätzliche Informationen: die Anleitung zur erstmaligen Anmeldung (Login) in HODUFLU, die Basisanleitung für Bewirtschafter und das Handbuch.
- 4. Klicken Sie in der Mitte unten auf weiter zu HODUFLU
- 5. Beim erstmaligen Zugriff können die folgenden Angaben nötig sein:
  - Mögliche Identitäten: Die Auswahlliste zeigt, welche Betriebe Sie selber in HO-DUFLU verwalten können. Wählen Sie den gewünschten Betrieb aus.
  - Bewirtschaftungstyp: Landwirtschaftsbetrieb, Biogasanlage, Kompostanlage; klicken Sie auf den f
    ür Sie zutreffenden Bewirtschaftungstyp aus der Auswahlliste
  - *E-Mail* und *Mobile*: Überprüfen oder ergänzen Sie Ihre E-Mail-Adresse und Natel-Nummer. Wenn Sie keine E-Mail-Adresse oder Handynummer haben, überspringen Sie diese Felder.
- 6. Klicken Sie auf senden.
- $\rightarrow$  Sie befinden sich jetzt im Programm *HODUFLU*.

## Bewirtschafterdaten

**Persönliche Daten**: Klicken Sie in den Auswahllisten Ihre Kontrollorganisation sowie die ÖLN-Periode (Kalenderjahr) an und bestätigen Sie diese Angaben mit einem Klick auf übernehmen.

 $\rightarrow$  Jetzt ist Ihr eigener Zugang zu HODUFLU fertig eingerichtet.

## Lieferungen bestätigen

Der Abnehmer muss jede Hofdüngerlieferung bestätigen. Erst nach dieser Bestätigung wird die Lieferung im HODUFLU verbucht und korrekt registriert.

Die Bestätigung der Lieferung geschieht am besten unter *Lieferungen*, indem Sie bei der entsprechenden Hofdüngerübernahme das "*JA"* in der Spalte *Bestätigen* anklicken.

Alternativ kann die Bestätigung auch **per E-Mail** erfolgen: Der Abnehmer erhält ein E-Mail, welches auf die Lieferung hinweist. Dieses E-Mail enthält einen Link, der angewählt werden kann und dann die Bestätigung auslöst.

Die Dritte Möglichkeit ist die Bestätigung der Lieferung per SMS.

#### ► Hofdüngerübernahmen anzeigen

Unter *Lieferungen* erhalten Sie durch das Auswählen des *Jahres* eine Zusammenstellung Ihrer Düngerübenhamen. Unter *LieferNr* erscheint der Lieferschein, der ausgedruckt oder im PDF-Format auf dem Computer abgespeichert werden kann.

#### Abmelden

Um das Programm HODUFLU zu verlassen, klicken Sie auf "*Logout*" in der Kopfzeile.